## リモート接続の準備 ※最初に1回行う手順です

#### 注意: これは手元PC(自宅または外出先)で行う手順です。 リモート先のPC(会社のPC)はスリープさせたり電源を切らないでください。

#### 下記のサイトからインストーラーをダウンロードして解凍ください。

https://labo.aoyama.ac/remote/ ※ Cisco Secure Client ダウンロード (Windows)

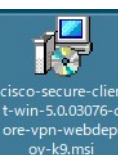

インストーラーを起動してください。

(cisco-secure-client-win-X.X.XXXX-core-vpn-webdeploy-k9.msi)

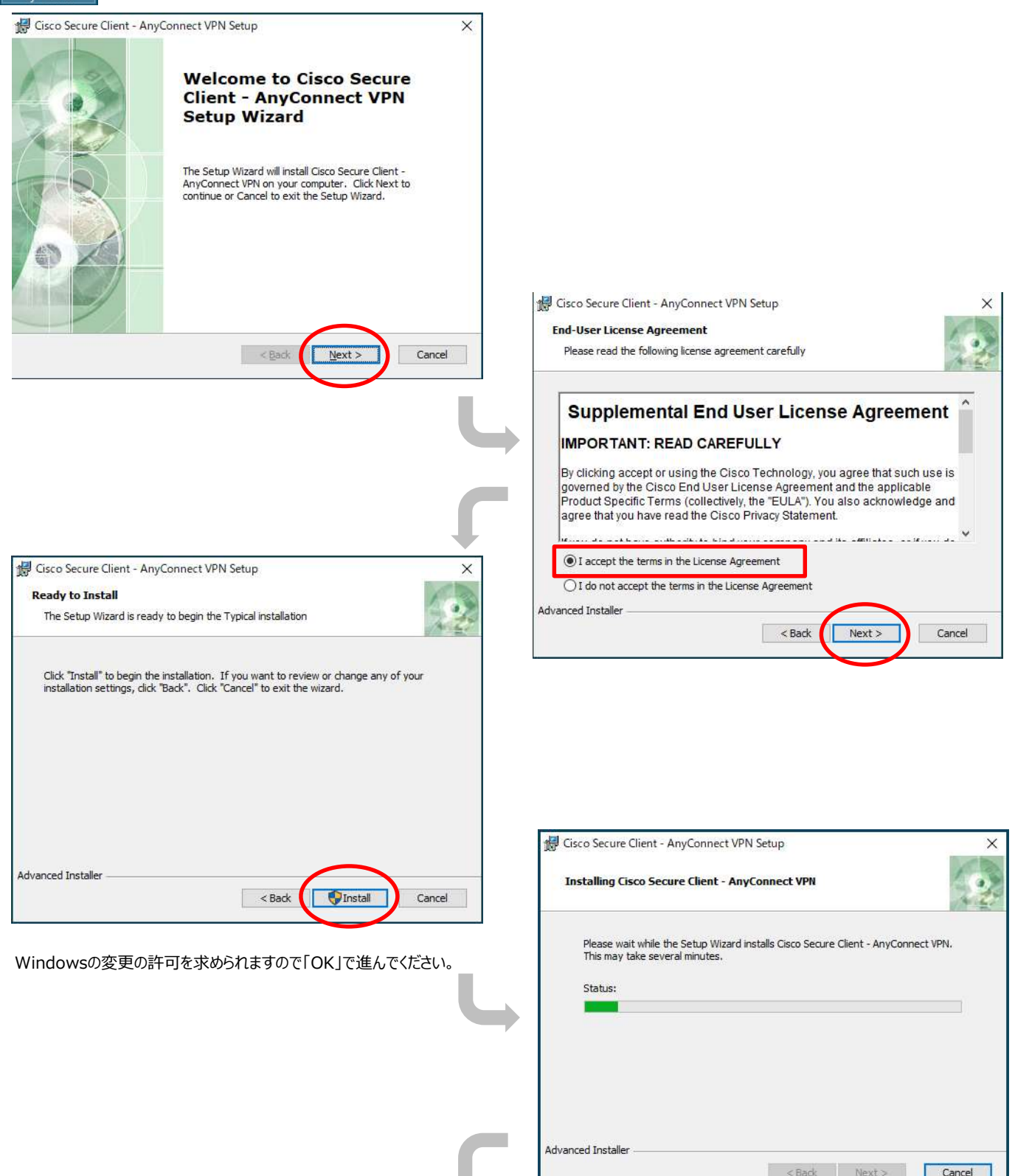

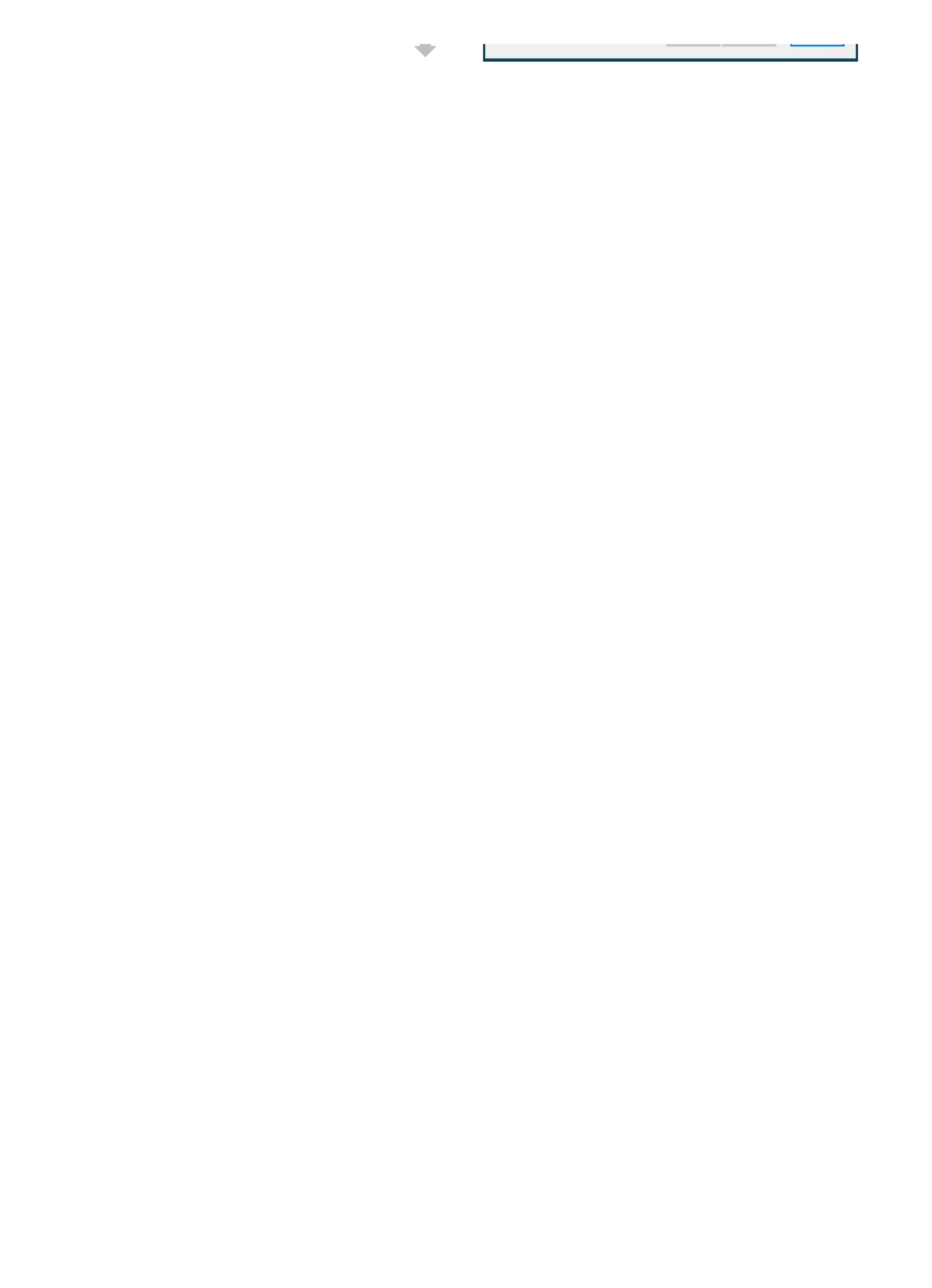

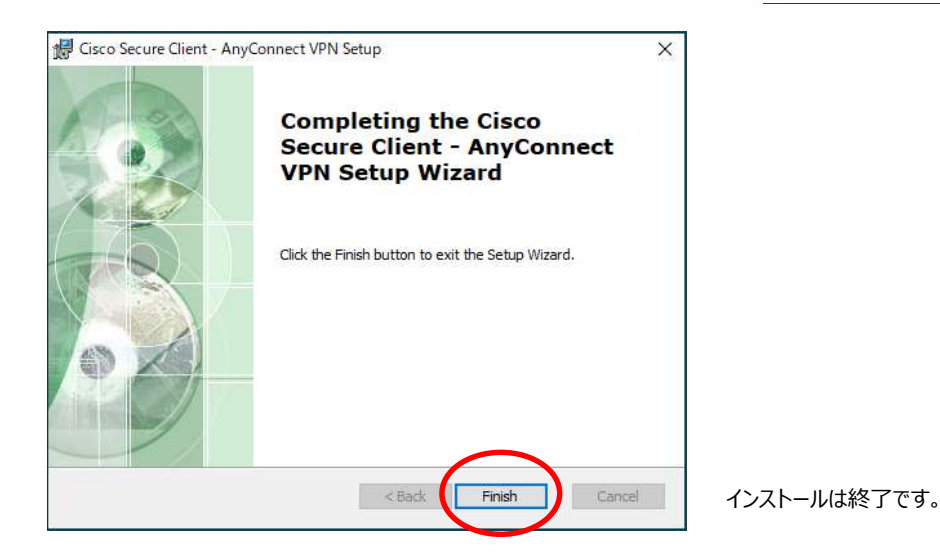

## リモート接続手順 ※実際に業務を行う際の手順です

### 注意: これは**手元PC(自宅または外出先)**で行う手順です。 リモート先のPC(会社のPC)はスリープさせたり電源を切らないでください。

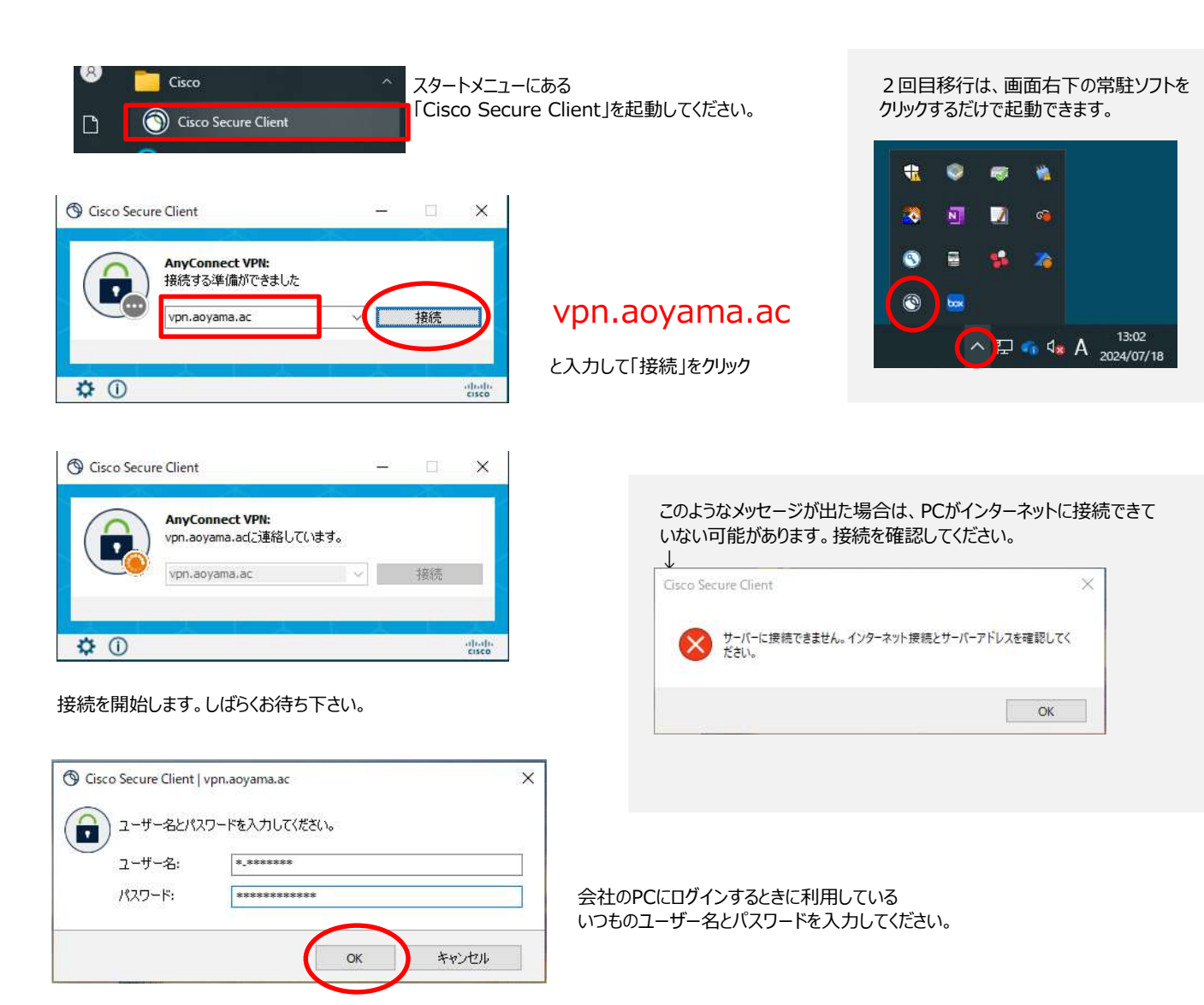

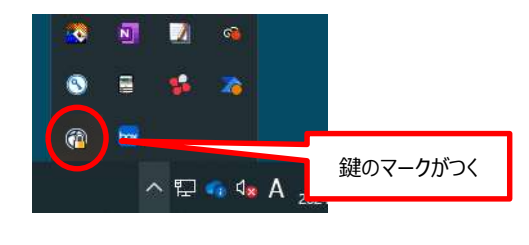

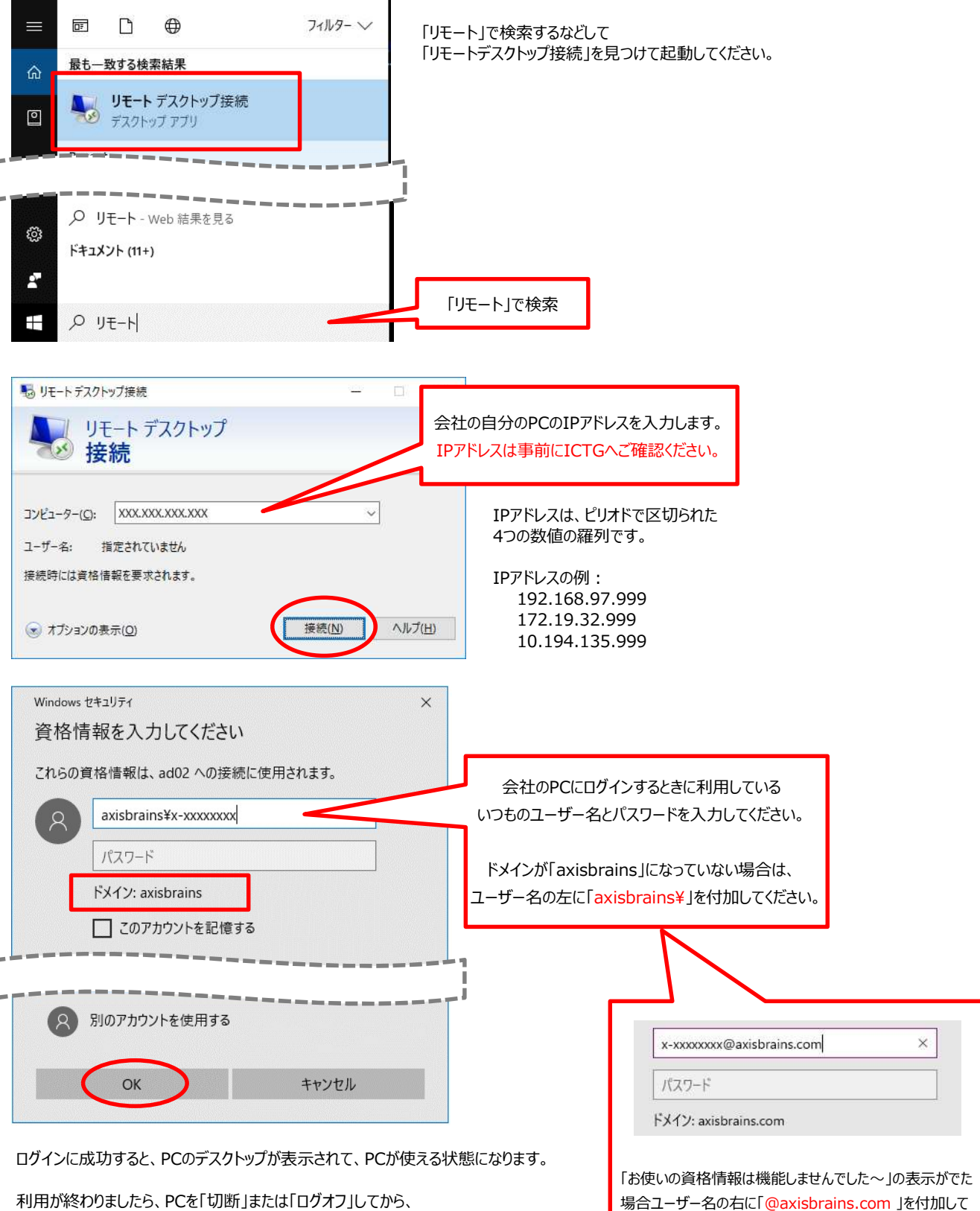

再度お試しください

次の要領でリモート接続を切断します。

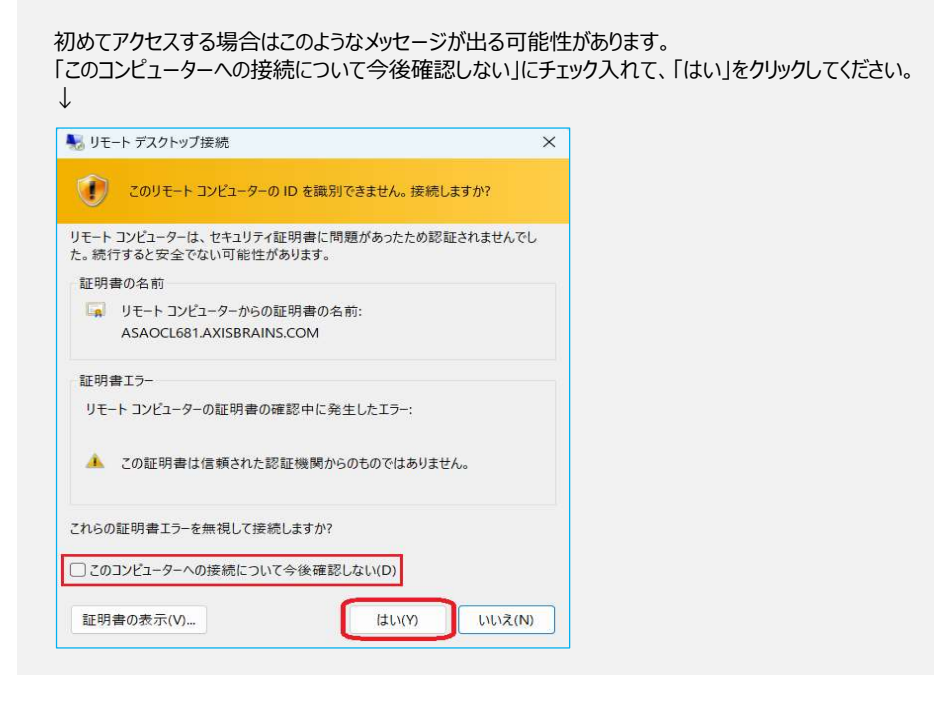

# リモート接続終了の手順 ※1日の業務の終了時や長時間離席する際など

リモートデスクトップを切断またはサインオフ(または再起動)し、Cisco Secure Clientを切断します。

※ リモート先のPC (会社のPC) はスリープさせたり電源を切らないでください。

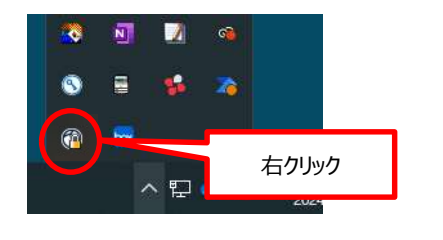

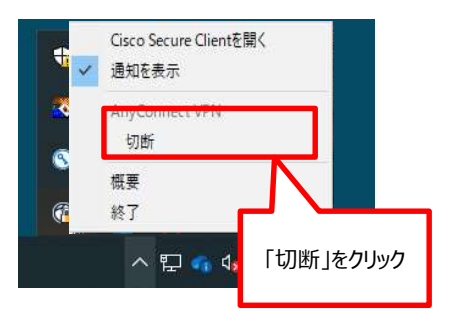

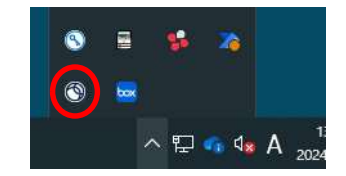

切断すると、アイコンがこのような 状態になります。

以上です。